## **Using GPS Visualizer**

The address for GPS Visualizer is *http://www.gpsvisualizer.com/map\_input?form=google.* and going to this site brings up the following screen:

| Make a                                    | a Google Map from a GPS                                                            | S file                                                                                               |
|-------------------------------------------|------------------------------------------------------------------------------------|----------------------------------------------------------------------------------------------------|
| Citer ma                                  | ip forms: 🚫 <u>Google Earth KML/KMZ</u>                                            | , 🎽 JPEG/PNG/SVG, 🎇 Quantitative data                                                                |
| This form this satellite im               | will automatically draw your GPS data (or<br>nagery in Google Maps.                | KML/KMZ file, or plain text data in CSV or tab-delimited format) overlaid upon street maps and       |
| Please not<br>can cause                   | e that creating a map with a very large nu<br>your Web browser to grind to a halt. | umber of waypoints (or very long tracklogs, especially if speed or altitude colorization is enabled) |
| If you do                                 | n't have GPS data and want to interacti                                            | ively draw on a map, use GPS Visualizer's "sandbox" to create your own GPX or KML file.              |
| General map parameters                    | show advanced options [+                                                           | ] Upload your GPS data files here: $2$                                                               |
| Width: 700 pixels 🕅 He                    | eight: auto 🛛 pixels                                                               | (Total size cannot exceed 5 MB; .zip/.gz is supported)                                               |
| Full screen mode: Yes 🔻 🕅 Title:          |                                                                                    | File #1 Choose File No file chosen                                                                   |
| Initial map type: Google hybrid (streets- | +satellite) V Qpacity: 100% V                                                      | File #2 Choose File No file chosen                                                                   |
| Time offset: hrs I Units:                 | Metric V (in legend etc.)                                                          | File #3 Choose File No file chosen                                                                   |
|                                           | (in regend, etc.) in                                                               | - Show additional file input boxes                                                                   |
| Track options                             | show advanced options [+                                                           |                                                                                                    |
| Track opacity: 90% 🔻 🖬 Line width         | : 3 🕅                                                                              | Draw the map Open in new window                                                                      |
| Colorize by: Track (recommended) 🔻        | Default color: Red 🔻 🕅                                                             |                                                                                                    |
| Track list: Names and descriptions 🔻 🖬    | Tickmark interval:                                                                 | Or paste your data here: $2$                                                                         |
| Trackpoint distance threshold:            | Max. points per track:                                                             | name, desc, latitude, longitude                                                                      |
| Draw tracks as waypoints: No              | ▼ 2                                                                                |                                                                                                    |
| Waypoint options                          | show advanced options [+                                                           |                                                                                                    |
| Waypoint labels: Mouse-over "tooltips" o  | only 🔻 🕅                                                                           |                                                                                                    |
| Waypoint icon: googlemini 🔻 🛙             | Color: red 🔻 🖬                                                                     | Farce plain tout to be this times default                                                            |
| Show waypoints: In bounds of trac         | ks, plus padding ▼                                                                 | Porce plain text to be this type: default                                                            |
| Generate list of markers: No              | ▼ 🕅 Width: 160 px 🕅                                                                | Or provide the URL of static data on the Web:                                                        |
|                                           |                                                                                    |                                                                                                    |
|                                           |                                                                                    | Or a URL that the map will load dynamically:                                                         |
|                                           |                                                                                    | (Google Docs spreadsheets or GPX/KML/XML files only)                                                 |
|                                           |                                                                                    |                                                                                                    |

Clicking on **Choose File** [red box] will bring up a File Explorer window and you can find and Open the file you have downloaded into the folder **Hill walking > GPX files** [or wherever else you have saved it]

Then click on **Draw the map** [blue box] to bring up a screen like the following:

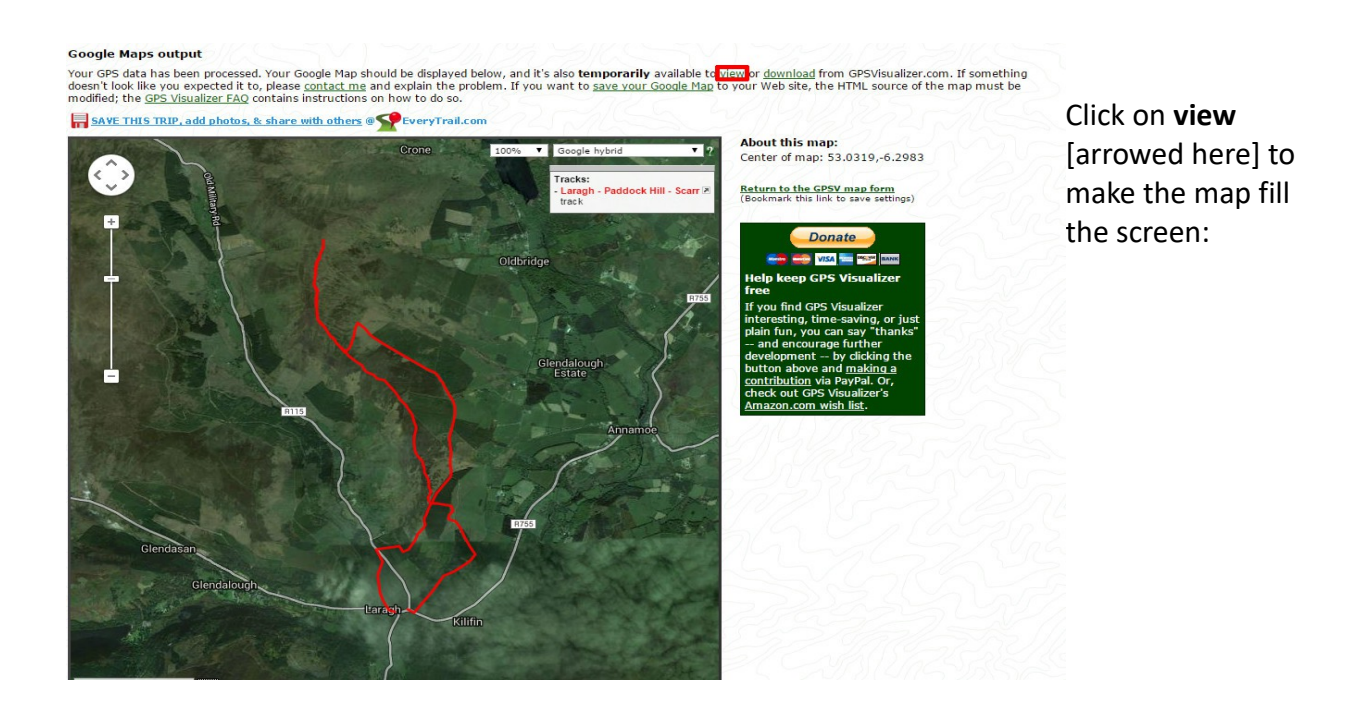

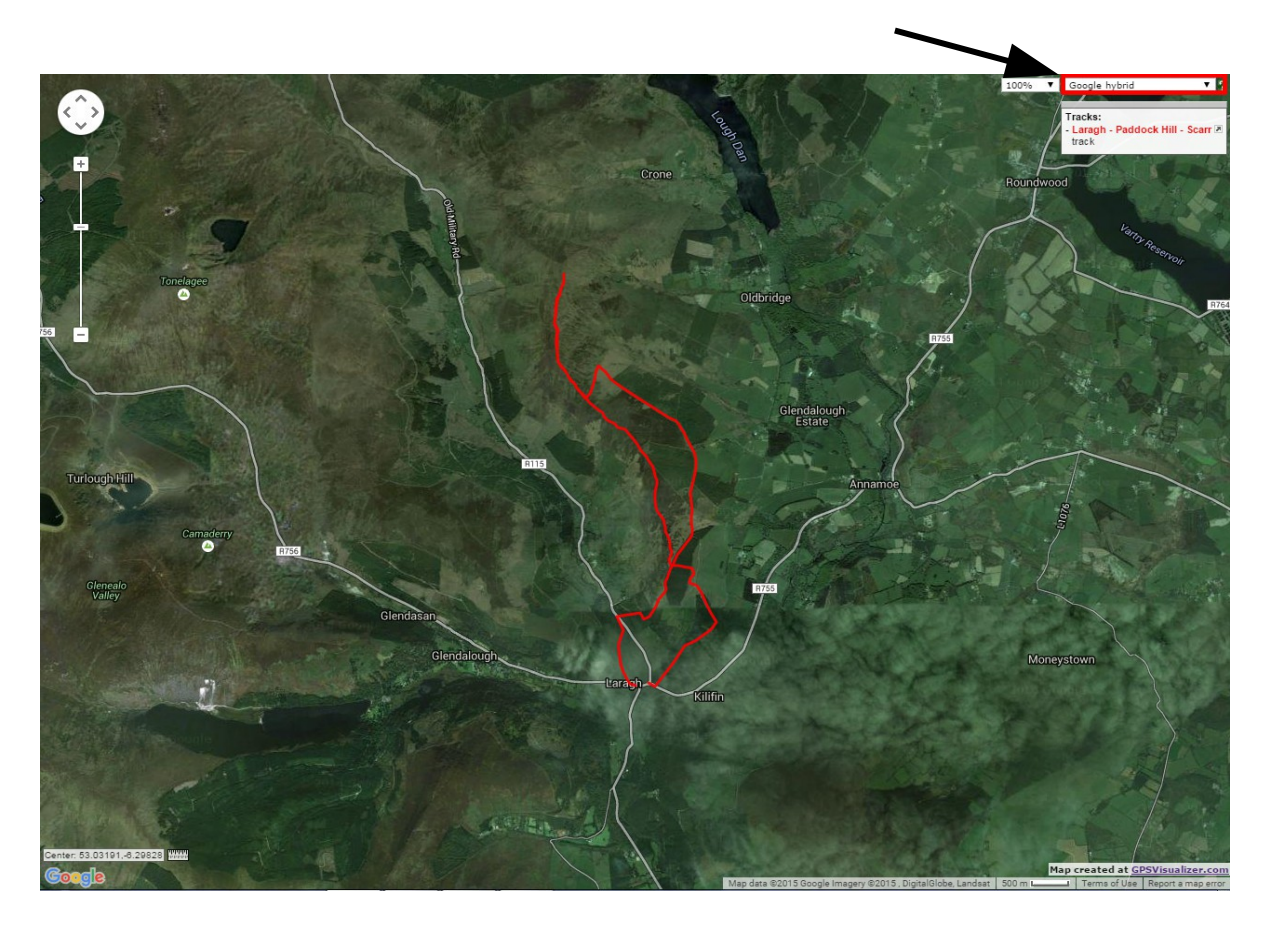

You can zoom in and out using the mouse wheel or the slider bar on the top right of the screen.

By default GPS Visualizer shows the track drawn on a **Google Hybrid** map but this can be changed by using the drop down menu at the top right [arrowed].

**OpenCycleMap** has the advantage over OpenStreetMap in that it shows some contours.

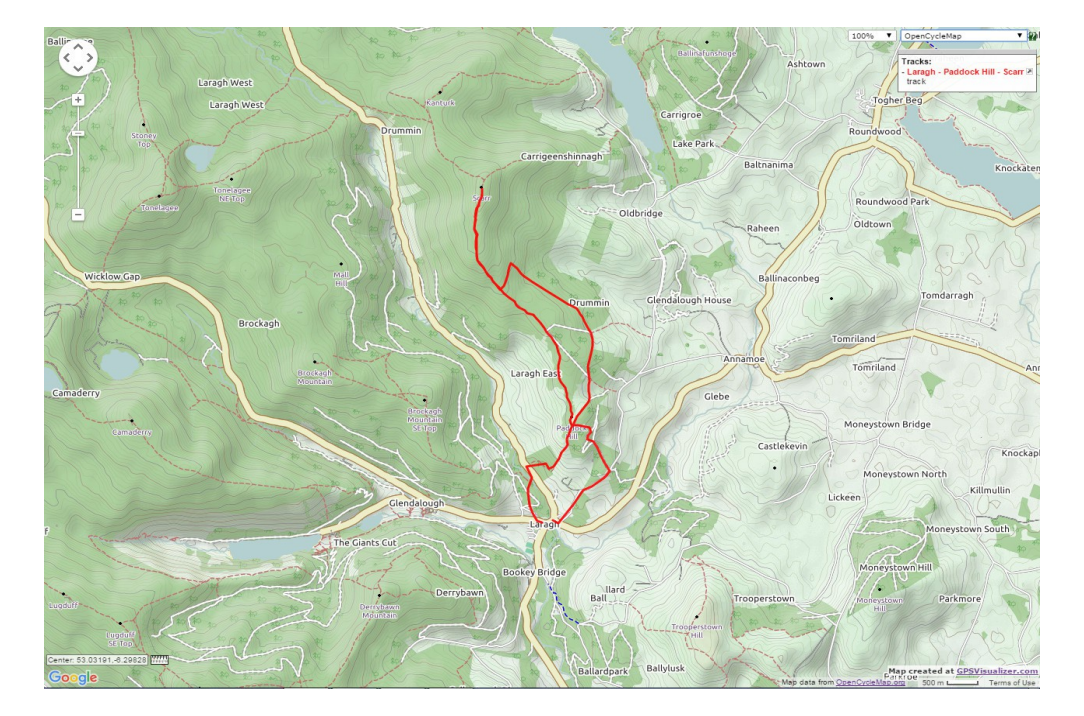

If you want a printed copy of this then first find and press the **Print Scrn** button on your keyboard – this will copy the screen onto the clipboard.

Now you can paste [Ctrl-V] this screenshot into Microsoft Paint and print it out.

Alternatively you can download and install Irfanview

Open Irfanview and paste [Ctrl-V] the screen shot into it. You will then be able to crop it as described in the guide and then go to **File > Print** 

| Printer settings: Printer: Always use system default printer at dialog start Rootber HL-1110 series |                          |                        |                    |                                                                     |                                | Preview:                            |
|----------------------------------------------------------------------------------------------------|--------------------------|------------------------|--------------------|---------------------------------------------------------------------|--------------------------------|-------------------------------------|
|                                                                                                    |                          |                        |                    |                                                                     |                                |                                     |
| <ul> <li>Landsca</li> </ul>                                                                         | Landscape A4, 300        |                        |                    | ) DPI Printer setup                                                 |                                |                                     |
| Print size:<br>◎ <u>O</u> riginal size (from image DPI)                                             |                          |                        | DPI)               | Headnote/Footnote text:                                             |                                | ZAC                                 |
| Best fit to<br>Stretch to                                                                           | o page (as<br>o page (ni | pect ra                | tio)<br>xt ratio)  | Footnote:                                                           |                                | J                                   |
| © <u>C</u> ustom:                                                                                   | Width:<br>Height:        | 5.00<br>5.00           | Aspect ratio       | Hint:\$D = file folder,<br>\$F = file name                          | Help                           | ]                                   |
| ⊚ <u>S</u> cale:                                                                                    | Width:                   | 1.00                   | (of original size) | Font:                                                               | Choose                         | Hint: you can print several copies  |
|                                                                                                    | Height:                  | 1.00                   |                    | Courier New, Size: 10                                               |                                | 'Image->Create Tiled image'         |
| Position on paper:<br>Left margin: 0.00                                                             |                          |                        | Multipage images:  |                                                                     | Copies:<br>Number of copies: 1 |                                     |
| Top margin                                                                                          | :                        | 0.00                   |                    | <ul> <li>Print all pages</li> </ul>                                 |                                | Colla <u>t</u> e (multipage images) |
| Units for 'custom' and 'position':                                                                  |                          | Pages from:     Pages: |                    | Resulting image size on paper:<br>28.8 x 20.2 cm; 11.36 x 7.93 inch |                                |                                     |
| ● cm                                                                                                |                          | Pint:                  |                    |                                                                     |                                |                                     |

This will give you many options for the printout and will show each change in the small **Preview** window.